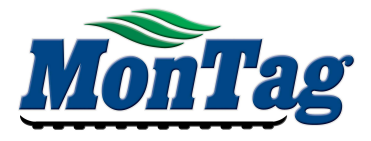

### POINT APP UPDATE INSTRUCTIONS

## DOWNLOAD POINT & CREATE USER

- 1) OPEN THE APP STORE OR PLAY STORE ON YOUR DEVICE
- 2) SEARCH FOR "POINT SCALE" AND SELECT "Scale-Tec POINT" APP
- 3) SELECT "INSTALL". ONCE INSTALLED, SELECT "OPEN"
- 4) FOLLOW THE STEPS BELOW:

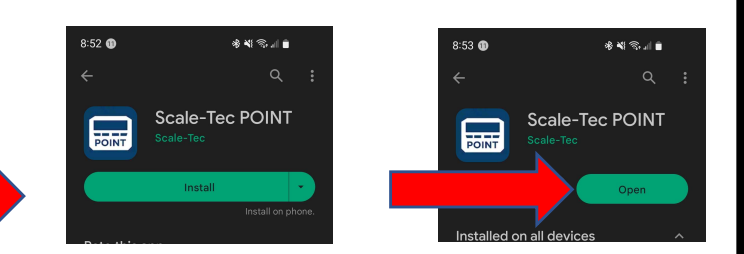

| 8:53 🕕 🔹 🕸 📲 🗎                                                          | 8:53 🕕 🕺 🕸 🕷                                                                                                    | 8:53 🕕 🔹 🕸 🕷 🕯 🕯                                                                                                    | 8:53 🕦 🕸 ¥ 🕾 🗤 🕯                                |
|-------------------------------------------------------------------------|----------------------------------------------------------------------------------------------------|----------------------------------------------------------------------------------------------------|-------------------------------------------------|
| POINT                                                                   | ← Create Account                                                                                                    | ← Create Account                                                                                                    |                                                 |
| 8026 <sup>th</sup>                                                      | Step 1: Email & Password<br>Let's get started with the basics. We recommend<br>using the same email provided when purchasing<br>your POINT Scale Indicator for creating your<br>account. | Step 2: Register Your Device<br>We use the following information to register your<br>POINT Scale Indicators to your account and provide<br>you with a better customer support experience<br>when you contact us. |                                                 |
|                                                                         | Email<br>Password                                                                                                    | First Name                                                                                                    | Log in                                          |
| Welcome to POINT                                                        | Must contain at least 8 characters                                                                                                    | Company/Farm Name Optional Street Address                                                                                                    | Password •                                      |
| The future of scale applications and integrations.<br>Swipe to see how. |                                                                                                    | City<br>State/Province Zip/Postal Cod                                                                                                    | LOG IN<br>Create Account                        |
|                                                                         |                                                                                                    | Contact Phone<br>To get in touch in case of technical support.<br>By pressing continue, you give permission<br>to Scale-Tec to occasionally send you text<br>messance and you granula chart toroduct and         |                                                 |
|                                                                         | III O <                                                                                                    | services. Message and data rates and apply four may apply. You may opt out at any time by replying STOP.                                                                                                    | III O <                                         |
| A) SELECT SIGN UP                                                       | B) ENTER YOU EMAIL<br>C) CREATE PASSWORD                                                                                                    | D) FILL IN YOUR INFO<br>E) SELECT CONTINUE                                                                                                    | F) ENTER EMAIL & PASSWORD<br>G) SELECT "LOG IN" |

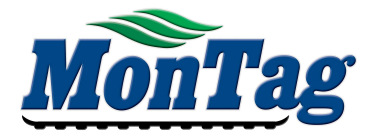

## UPDATE POINT TO LATEST VERSION

1) POWER ON POINT DEVICE ON MACHINE

#### 2) FOLLOW THE STEPS BELOW:

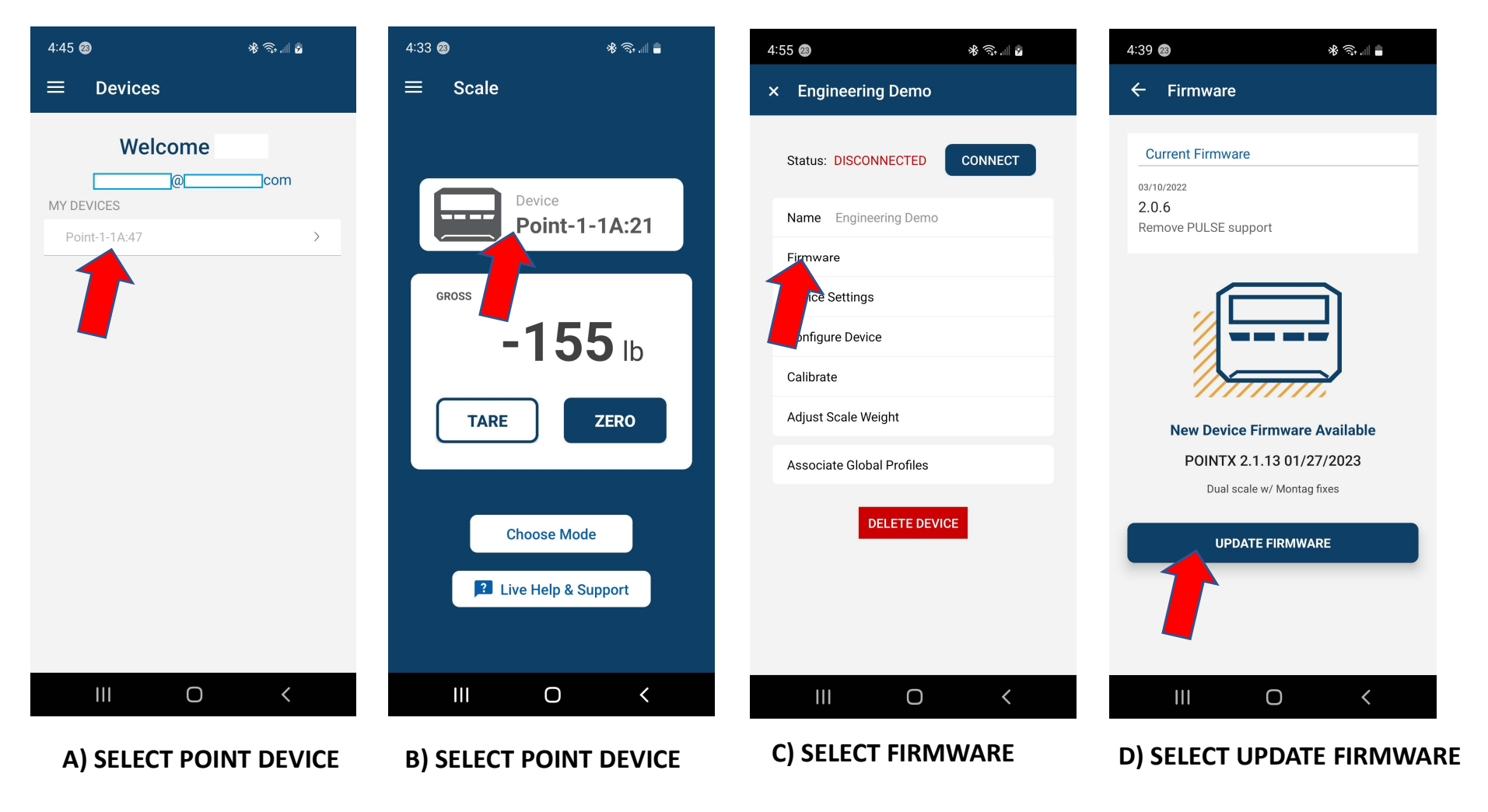

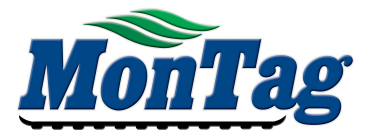

### POINT APP UPDATE INSTRUCTIONS

# UPDATE POINT TO LATEST VERSION - CONTINUED

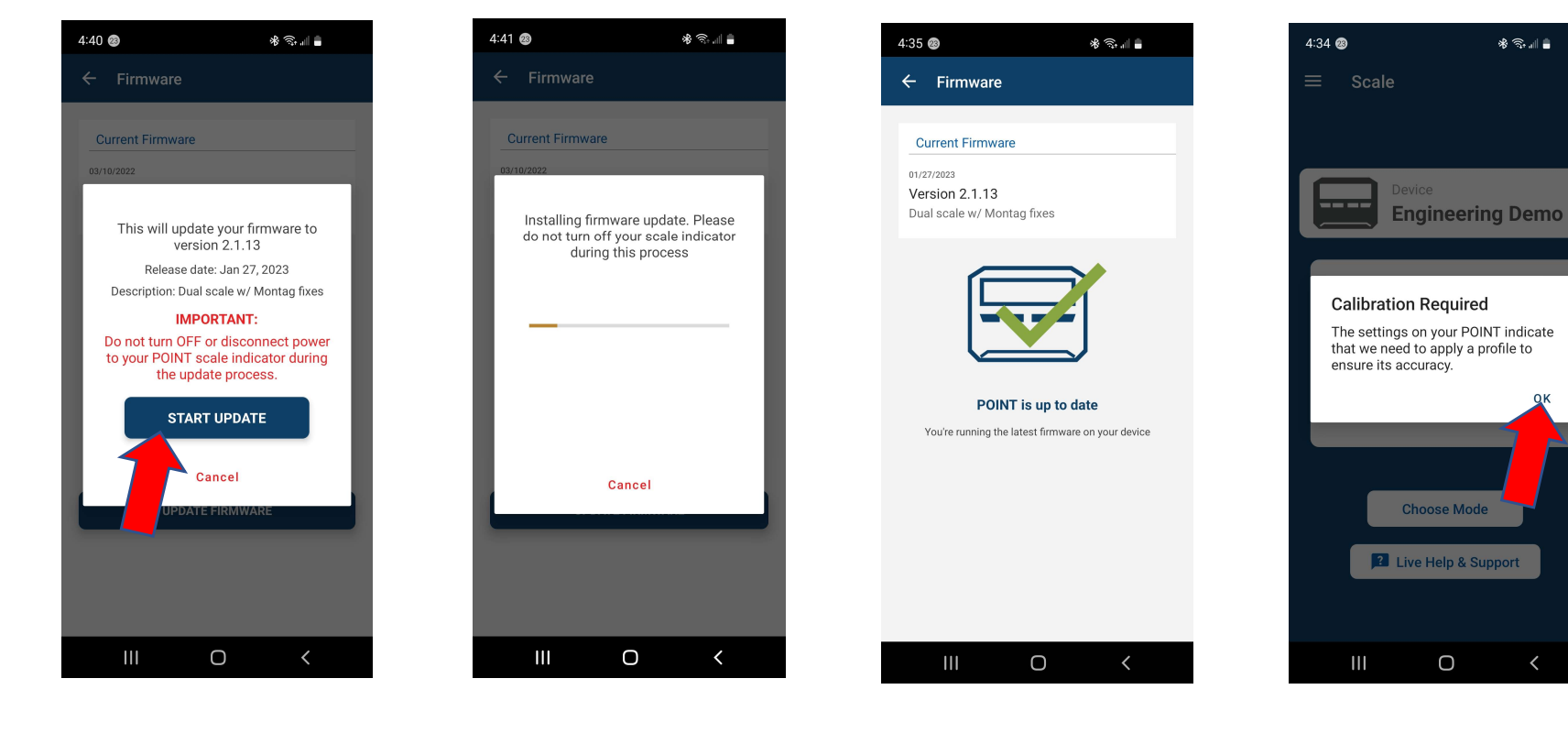

**E) SELECT START UPDATE** 

F) UPDATE MAY TAKE 5 MIN

G) CLOSE APP AND SHUT DOWN POINT DISPLAY

H) START POINT DISPLAY AND LAUNCH APP

I) AUTO-CALIBRATION MAY BE REQUIRED ON RESTART J) PRESS OK, SETTINGS WILL BE DOWNLOADED

K) UPDATE COMPLETE, YOU CAN NOW USE THE POINT SYSTEM

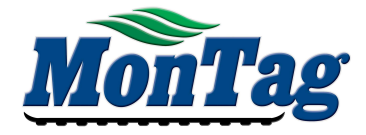

THE POINT SYSTEM SHOULD POWER UP AND DOWN WITH THE ISOBUS SYSTEM.

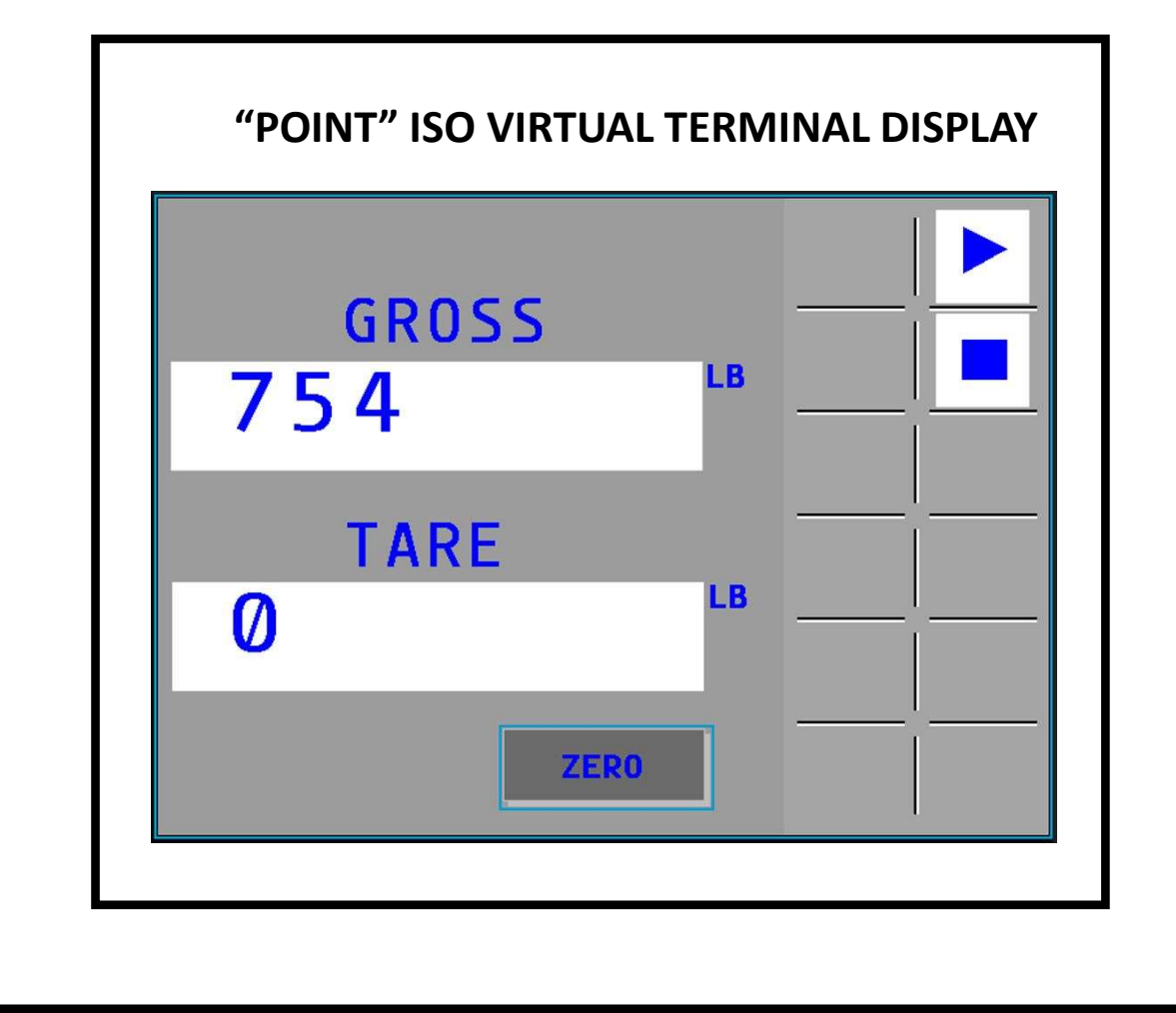

IF USING A MONTAG DRY RATE CONTROLLER, SCALE WEIGHTS SHOULD ALSO SHOW UP ON THE MDRC VIRTUAL TERMINAL IN THE TANK ICONS